### **Register Licenses**

An unregistered license must be registered for a particular Rohde & Schwarz device or license provider, before the functions enabled by the license can be used on that device. Use "Register Licenses" to register such licenses. Before the License Manager provides you with a registered license key, you are requested to enter the <u>un</u>-registered license key and the Device ID of the target device.

#### 5 Steps to Follow:

- 1 <u>Select Device</u>
- 2 Select Licenses
- 3 Check Selection
- 4 Create Licenses
- 5 <u>Download Licenses</u>

# Repeat the Process?

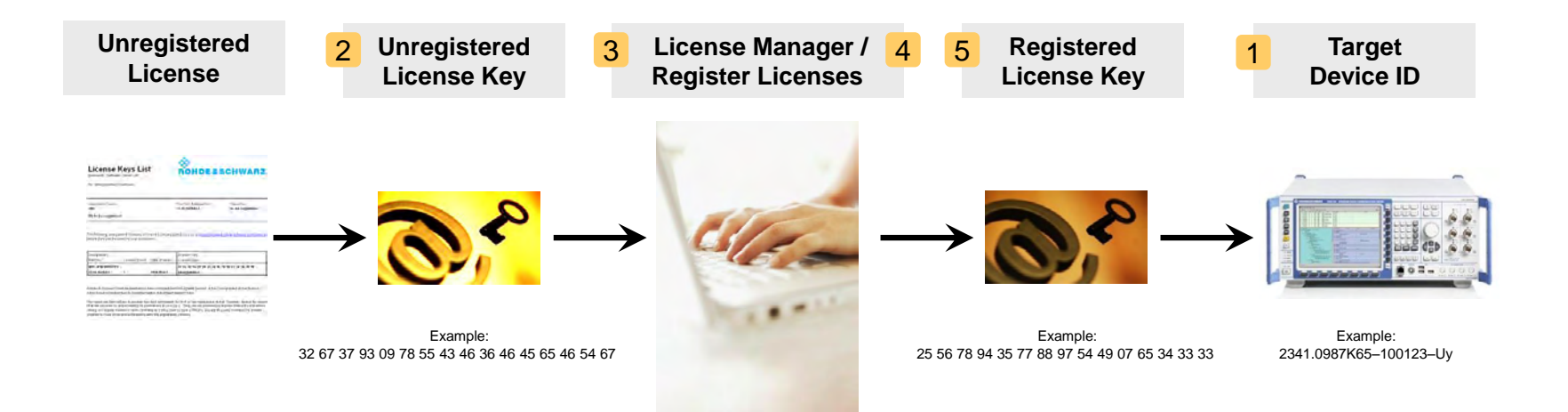

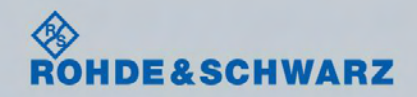

#### 1. Select Device:

Identify the device or license provider for which licenses shall be registered. All the following steps only apply to this device. The device is uniquely identified by the Device ID. Find the Device ID on your delivery note, or in the setup menu, or on the nameplate on the back of your instrument. Special instructions for your product may be available in a supplement document to your delivery.

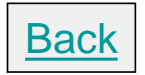

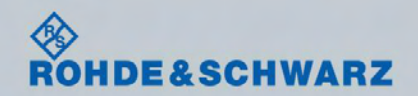

# 2. Select Licenses:

Decide which licenses should be registered on the selected device or license provider, and select the methods for importing the licenses to the License Manager:

- For a license delivered as a file, choose the option "select a license file...".
- For a license on paper, choose "enter license key...".

As a license key alone is not very self-explanatory, to help make sure you select the correct licenses, the License Manager lists the details of all imported licenses in the Preview List at the bottom of the window. Click on the licenses you wish to select from the Preview List (multiselection is possible using CTRL + or SHIFT +). Then click on "Next".

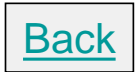

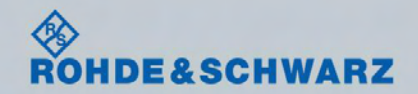

## 3. Check Selection:

The License Manager gives you a last chance to check your selections. The Preview List disappears. Now only the licenses that you selected in step 2 are displayed. Use "Back" to make any changes, otherwise click on "Next".

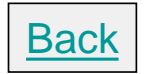

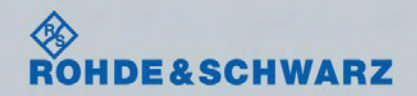

## 4. Create Licenses:

License creation is completely managed by the License Manager. You will see messages protocoling the stages of the communication with the Rohde & Schwarz License Server. As this procedure makes use of a network connection beyond the control of the License Manager, it is possible that creation cannot be completed. If any problems or errors occur, these will be displayed on your screen. Normally, the licenses are successfully created and the License Manager proceeds automatically to Step 5.

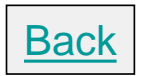

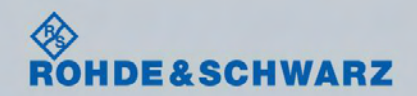

#### 5. Download Licenses:

Your previously unregistered licenses are turned into registered licenses for the selected device or license provider. Never forget to download the electronic license files or to print out the license keys list, before you close the License Manager. Otherwise your registered license keys will not be available. Load the keys into your selected device or license provider, to activate all selected licenses.

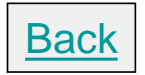

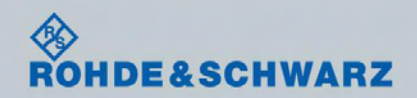

# **Repeat the Process?**

You can repeat the registration process any time for whatever reason. Examples:

- 1. Loss of registered license key. A registered license key will be re-copied
- 2. Network failures (registration requires a network connection to the Rohde & Schwarz license server)

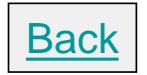

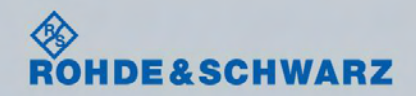